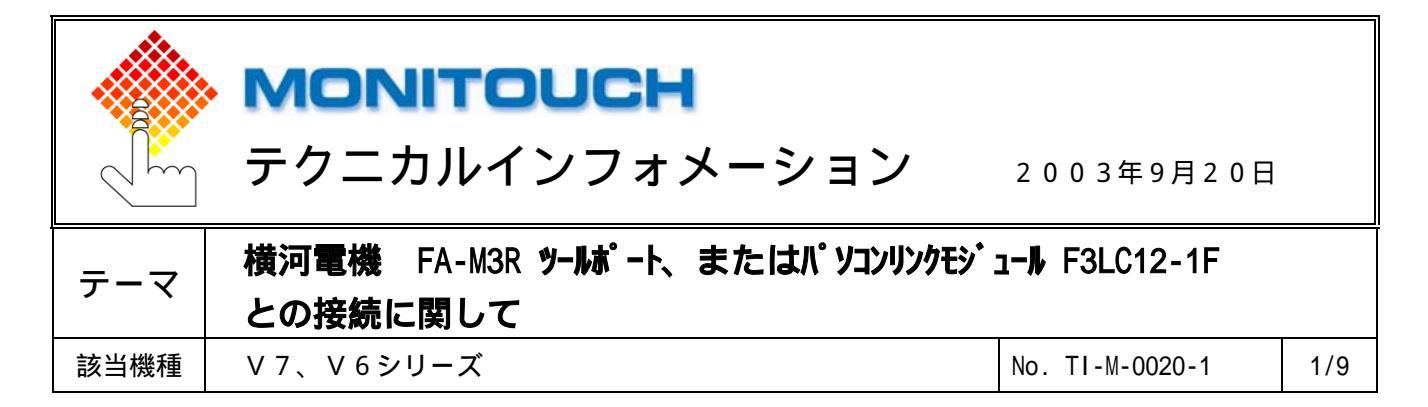

1.目的

FA-M3RのCPUモジュールのプログラミングツールポート、またはパソコンリンクモジュール F3LC12-1FとVシリーズを接続する際の設定手順を説明します。

### 2. 接続環境

| モニタッチ | : | V 7 1 | 2 i | S |   |   |   |   |   |   |   |   |   |   |     |   |     |   |   |     |   |
|-------|---|-------|-----|---|---|---|---|---|---|---|---|---|---|---|-----|---|-----|---|---|-----|---|
| PLC   | : | F A - | М 3 | R | ( | S | Ρ | 5 | 8 | - | 6 | Н | ) | F | 3   | L | C 1 | 2 | - | 1   | F |
| 使用ソフト | : | Wid   | е   | F | i | e | 1 | d |   | V | e | r | s | i | o r | ٦ | R   | 2 | • | 0 4 | 1 |

3.設定方法

CPUモジュールのプログラミングツールポートと接続する場合 以下の設定で接続します。

| ボーレート   | : | 1 1 5 K b p s |
|---------|---|---------------|
| データ長    | : | 8ビット(固定)      |
| ストップビット | : | 1ビット          |
| パリティ    | : | 偶数            |
| サムチェック  | : | あり            |

### <u>V-SFTの設定</u>

V-SFTを立ち上げ、新規画面を作成します。

「編集機種」ダイアログでモニタッチの機種を選択し、[OK]をクリックします。 次に、「PLC 選択」ダイアログで[横河電機 FA-M3R]を選択し、[OK]をクリックします。

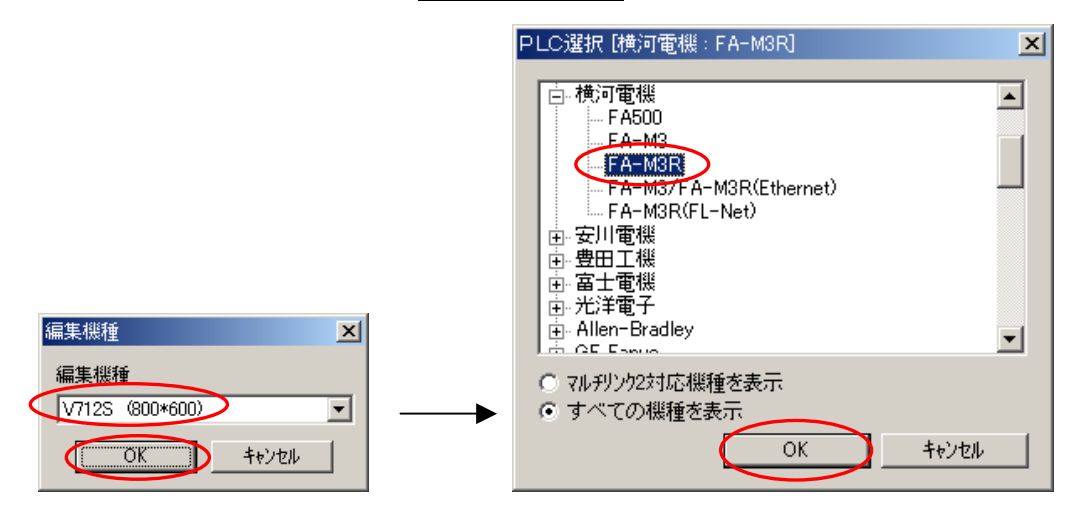

🜈 Hakko Electronics Co., Ltd.

| テクニカルインフォメーション | No. TI-M-0020-1 | 2/9 |
|----------------|-----------------|-----|
|                |                 |     |

「通信パラメータ」ダイアログが表示されます。

<u>**就 -レ-ト:115K BPS</u>に設定、信号い ト: RS232C</u>をチェックします。</u>** 

| 通信パラメータ                               | ×            |
|---------------------------------------|--------------|
| メイン1  細かい設定                           |              |
| π <sup>*</sup> −ν−ト 115K BPS <b>Ξ</b> |              |
| 信号レベル                                 |              |
| 読込IJ7 1:D00001 🔛                      |              |
| 書込IJ7 1:D00051 🕢                      |              |
| □ 読込/書込Iリア GD-80互換                    |              |
| カレンダ <b>\$u16330 </b> ■               |              |
| 「 Ethernetを使用する                       |              |
| 接続先                                   |              |
|                                       |              |
|                                       |              |
|                                       | ( <u>A</u> ) |

[細かい設定]タブをクリックします。

<u>パリティ:偶数</u>、<u>伝送形式:サムチェックあり</u>に設定、<u>データ長:8ビット</u>、<u>ストップビット:1ビット</u> をチェックして、[0K]をクリックします。

| 逋 | 信パラメータ             |                     |                           |                 | × |
|---|--------------------|---------------------|---------------------------|-----------------|---|
|   | メイン1 細か            | い設定                 |                           |                 | 1 |
|   | 接続形式               | 1:1 _ 殿定            | 相手                        | 先局番 1 📩         |   |
| ſ | ハリティ               | 偶数 🔽                | ─通信異常処理<br>○ 停止           | ○ 維続            |   |
| l | 伝送形式<br>送信遅延時間     |                     | - データ長<br>の 7ビット          | • 8E%F          |   |
|   | スタートタイム            | 0 * *sec            | - ストッフ℃ット<br>● 1ビット       | C 21">          | J |
|   | リトライ回数<br>タイムアウト時間 | 3 +<br>50 + *10msec | ⊐ <sup>1</sup> ×<br>© DEC | C BCD           |   |
|   |                    |                     | -文字処理<br>● LSB→MSB        | © MSB→LSB       |   |
|   | デフォルト              |                     | ×++>tell                  | レ適用( <u>A</u> ) |   |

以上でV-SFTの設定は完了です。

| テクニカルインフォメーション | No. TI-M-0020-1 | 3/9 |
|----------------|-----------------|-----|
| テクニカルインフォスーション | NO. 11-M-0020-1 | 3/9 |

## <u>Wide Fieldの設定</u>

Wide Fieldを起動します。

プロジェクトを新規作成する場合は[ファイル] [プロジェクトの新規作成]を選択し、[プロジェクト名]を入力、CPU機 種を選択して、[新規作成]をクリックします。

既存のプロジェクトを使用する場合は へ進みます。

|   | 🥪 Wide Fie                           | eld                                 |                         |        |   |
|---|--------------------------------------|-------------------------------------|-------------------------|--------|---|
|   | 771N(E)                              | 編集(E)                               | 検索( <u>S</u> )          | 表示(⊻)  | 7 |
| d | フロジェク                                | トの新規作                               | 成( <u>M</u> )           |        |   |
|   | <mark>プロジェク</mark><br>プロジェク<br>プロジェク | <u>トを開く(日)</u><br>トを閉じる(<br>トの上書き   | _)<br>'呆存(⊻)            |        |   |
|   | 新規作)<br>開く(Q)<br>閉じる(Q               | 或( <u>N</u> )                       |                         | Ctrl+N | ۲ |
|   | 上書きに                                 | 呆存( <u>S</u> )<br>fけて保存・            | ( <u>A</u> )            | Ctrl+S |   |
|   | <b>フリンタの</b><br>印刷( <u>P</u> )       | 設定(T)                               |                         | Gtrl+P |   |
|   | CADM3<br>CADM3                       | <b>実行プログ</b><br>ファイルを開 <sup>、</sup> | ラムを開く( <u>」</u><br>((ビ) | )      |   |
|   | アフッケー                                | ションの終了                              | ∞                       |        |   |
| ſ |                                      |                                     | 1                       |        |   |

| プロジェクト新規作成 |                     | <u>?×</u> |
|------------|---------------------|-----------|
| プロジェクト位置   | 🔁 Fam3pjt 💽 🔶 📸 📰 • |           |
| 🗋 WFsample |                     |           |
|            |                     |           |
|            |                     |           |
|            |                     |           |
| プロジェ外名     | hakko               | 新規作成      |
| CPU機種      | F3SP58-6H           | キャンセル     |
| プロジェクトタイトル |                     |           |
|            |                     | 4         |

### ブロックを作成します。

[ファイル] [新規作成]を選択し、[プロック]をクリック、ファイル名を入力して[OK]をクリックします。

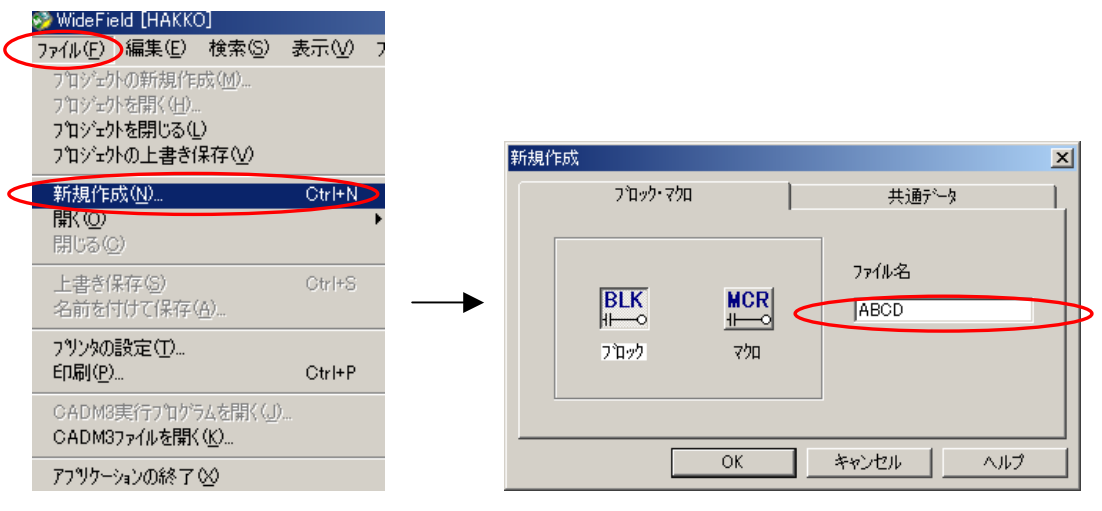

*l* Hakko Electronics Co., Ltd.

| テクニカルインフォメーション               | No. TI-M-0020-1 | 4/9 |
|------------------------------|-----------------|-----|
| J J _ J // J J J A / _ J = J | NO. 11-M-0020-1 | 4/9 |

| ☞ WideField [ABC]<br>ファイル(E) 編集(E) 検索(S) 表示()(( | <u>_ロメ</u><br>プロジェクト(」 かけイン(L) デバッグ・保守(D) ツール(T) ウィントウ(W) ヘルプ(H)                  |
|-------------------------------------------------|-----------------------------------------------------------------------------------|
| ▆╔╔╘╻╕त                                         | <u>実行ブログラム構成定義(P)</u><br><u>OPU機種変更・フħハテャイѼ</u>                                   |
|                                                 | コンフィギュレーション(2)<br>ユーザログメッセージ(1)<br>共通信号定義(5)                                      |
| - 福林広定義                                         | 文法チェック( <u>K</u> )                                                                |
|                                                 | 711ジェクト検索(E)<br>711ジェクト命令検索(Q)<br>711ジェクト置換<br>レク装着位置変更(2)<br>711ジェクトのデパイス使用状態(L) |
|                                                 | ファイル追加型<br>ファイル名変更(R)<br>ファイル削除(D)                                                |
|                                                 | 7加登録( <u>M</u> )<br>7加取り出し( <u>E</u> )                                            |
|                                                 |                                                                                   |
| RDY RUN ALM ERR                                 | ステップ <sup>®</sup> 」 運転 」 ms 」 L E Y X 停止   ROM装着                                  |
| プロジェクト内の実行プロクラムの構成定義を行い                         | します。<br>し                                                                         |

[プロジェクト] [実行プログラム構成定義]を選択します。

「実行プログラム構成定義」ダイアログが表示されます。

<u>コンフィギュレーション:設定する</u>にチェックをいれます。

構成ブロックにブロックが登録されていない場合は[<-選択]をクリックして構成ブロックにブロックを登録 し、[0K]をクリックします。

| 実行プロクラム構成定義                        |               |                          |           | X     |
|------------------------------------|---------------|--------------------------|-----------|-------|
| 実行プログラム名                           | ABC           |                          | $\subset$ | ок    |
| - コンフィギュレーション -<br>© 設定す           | ح             | ○ 設定しない                  |           | キャンセル |
| 」<br>□<br>□有り                      |               | <ul> <li>● 無し</li> </ul> |           |       |
| 構成ブロック                             |               |                          |           |       |
| フ <sup>・</sup> ロック番号<br>センサCB<br>1 | プロック名<br>ABCD | ▲<br><-選択                | ABCD      | 覧 ▲   |
| 2                                  |               | 插入                       |           |       |
| 5<br>6                             |               |                          |           |       |
| 8<br>9                             |               |                          |           |       |
|                                    |               |                          |           |       |

Co., Ltd.

[プロジェクト] [コンフィギュレーション]を選択します。

| <ul> <li>WideField [TEST]</li> <li>ファイル(E) 編集(E) 検索(S) 表示(V())</li> <li>(回) (E) (E) (E) (E) (E) (E) (E) (E) (E) (E</li></ul> | -□×           ?ロジセか(1)         ?バッゲ・保守(1)         ?レール(1)         ?レトウ(1)         ?レール(1)           実行?ログラム構成定義(2)         2         2         2         2         2         2         2         2         2         2         2         2         2         2         2         2         2         2         2         2         2         2         2         2         2         2         2         2         2         2         2         2         2         2         2         2         2         2         2         2         2         2         2         2         2         2         2         2         2         2         2         2         2         2         2         2         2         2         2         2         2         2         2         2         2         2         2         2         2         2         2         2         2         2         2         2         2         2         2         2         2         2         2         2         2         2         2         2         2         2         2         2         2         2         2 |
|----------------------------------------------------------------------------------------------------|----------------------------------------------------------------------------------------------------|
|                                                                                                    | マ加登録( <u>M)</u><br>マ加取り出し(E)                                                                                                    |
| RDY RUN ALM ERR                                                                                                    | ステップ   運転   ms   LE Y X 停止   ROM装着                                                                                                    |
| プロジェクトト内のコンフィギュレーションを設定します。                                                                                                  |                                                                                                    |

「コンフィギュレーション」ダイアログが表示されます。

| レフィキュレーション                                                                                                    |                                                                                           |                                                                                               |                                                                                                    |                                                                                                    | ×                                                                                                    |
|----------------------------------------------------------------------------------------------------|-------------------------------------------------------------------------------------------|-----------------------------------------------------------------------------------------------|----------------------------------------------------------------------------------------------------|----------------------------------------------------------------------------------------------------|----------------------------------------------------------------------------------------------------|
| 通信設定<br>デバイス容量                                                                                                    | ROM設定<br>  運転制御                                                                           | 割り込み設定<br>  初期データ設定                                                                           | 停電·□-加<br>  DIO設定                                                                                                    | 共有リフレッシュ<br>FAリンク設定                                                                                                    | FL-net ሣንレッシュ<br>サンプツングドレース                                                                                                    |
| <ul> <li>内部リレーの/データ</li> <li>内部リレー</li> <li>データレジスタ</li> <li>タイマ(T)/カウンタ(C)</li> <li>100usタイマ</li> <li>100usタイマ</li> <li>100msタイマ</li> <li>100msタイマ</li> <li>100ms北続</li> <li>カウンタ C1~C</li> </ul> | ロシジスタ(D)<br>I1〜 I 327<br>D1〜D 327<br>0 100<br>100<br>100<br>100<br>100<br>100<br>100<br>1 | 53<br>68<br>−<br>20001 ~ T01024<br>1025~ T01920<br>1921 ~ T02048<br>9)<br>1921 ~ T02048<br>9) | デがイス(L.W)<br>リレー<br>ウ1 L00001~L0<br>ウ2 L10001~L1<br>ウ3 L20001~L1<br>ウ4 L30001~L3<br>ウ5 L40001~L5<br>ウ7 L60001~L5<br>ウ8 L70001~L7 | レジン<br>2048 日 W00001-<br>2048 日 W10001-<br>2048 日 W20001-<br>2048 日 W30001-<br>2048 日 W40001-<br>2048 日 W50001-<br>2048 日 W50001-<br>2048 日 W50001-<br>2048 日 W50001-<br>2048 日 W50001-<br>2048 日 W50001- | 2/3           ~W0         2048           ~W1         2048           ~W2         2048           ~W3         2048           ~W4         2048           ~W5         2048           ~W6         2048           ~W7         2048 |
| CPU 1 0<br>CPU 2 0<br>CPU 3 0<br>CPU 4 0                                                                                                    |                                                                                           | レジスタ<br>回 1 個 ~<br>回 1 個 ~<br>回 1 個 ~<br>回 1 個 ~<br>回 1 個 ~                                   | 拡張リレー<br>0 1個<br>0 1個<br>0 1個<br>0 1個                                                                                            |                                                                                                    | 29<br>3 10 ~<br>3 10 ~<br>3 10 ~<br>3 10 ~                                                                                                    |
|                                                                                                    |                                                                                           | (                                                                                             | DK キャン                                                                                                    | セル デフォルト                                                                                                    | - NH7                                                                                                    |

🜈 Hakko Electronics Co., Ltd.

No. TI-M-0020-1

| テクニカルインフォメーション | No. TI-M-0020-1 | 6/9 |
|----------------|-----------------|-----|
| テクニカルインフォメーション | No. TI-M-0020-1 | 6/  |

[通信設定]タブをクリックします。

<u>通信モード:115200bpsパリティ偶数</u>を設定します。

CPUパソコンリンク機能の設定で、\_**パ ソコンリンク機能を使用する**、\_**チェックサム**にチェックをいれます。 設定が完了したら、[0K]をクリックします。

| コンフィー     | ギュレーション         |                 |         |         |          | ×             |
|-----------|-----------------|-----------------|---------|---------|----------|---------------|
|           |                 | 運転制御            | 初期データ設定 | DIO設定   | FAリンク設定  | サンプリングドレース    |
| $\langle$ | 通信設定            | ROM設定           | 割り込み設定  | 停電・ローカル | 共有リフレッシュ | FL-net リフレッシュ |
|           | 通信モート           |                 |         |         | _        |               |
|           |                 |                 |         |         |          |               |
|           | (115200bps/\'95 | 7偶数             |         |         |          |               |
| l         |                 |                 |         |         |          |               |
|           |                 | *の設定            |         |         | _        |               |
| 6         |                 | 総友使田する          |         |         |          |               |
|           | I♥ 7774277748   | AB (21)(71) 9 8 |         |         |          |               |
| ļ         | ▼ ቻェックサム        |                 |         |         |          |               |
|           | □ 終端文字          | 2               |         |         |          |               |
|           | □ プロテクト機        | 能               |         |         |          |               |
|           |                 |                 |         |         |          |               |
|           |                 |                 |         |         |          |               |
|           |                 |                 |         |         |          |               |
|           |                 |                 |         |         |          |               |
|           |                 |                 |         |         |          |               |
|           |                 |                 |         |         |          |               |
|           |                 |                 |         |         |          |               |
|           |                 |                 |         |         |          |               |
|           |                 |                 |         |         |          |               |
| _         |                 |                 |         | )K キャン  | セル テフォルト |               |
|           |                 |                 |         |         |          |               |

[オンライン] [ダウンロード]を選択します。

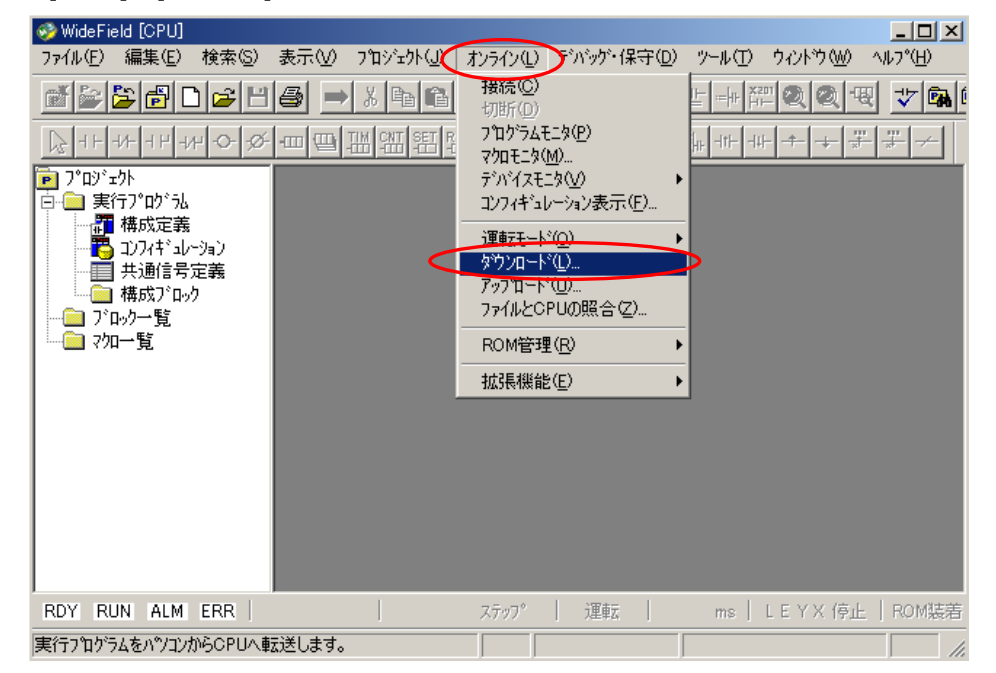

*C* Hakko Electronics Co., Ltd.

| テクニカルインフォメーション | No. TI-M-0020-1 | 7/9 |
|----------------|-----------------|-----|
|----------------|-----------------|-----|

以下のダイアログが表示されるので、[はい]をクリックします。

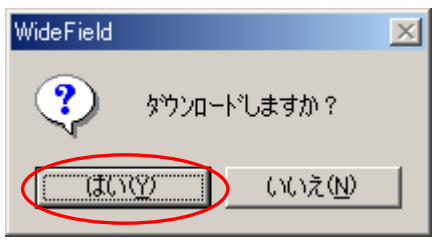

以下のダイアログが表示されると、転送完了です。

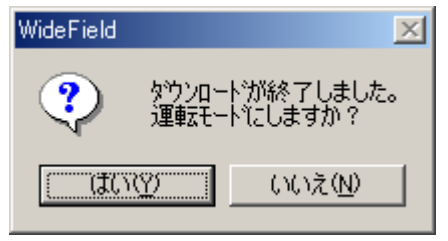

以上でWide Fieldの設定は完了です。

パソコンリンクモジュールF3LC12-1Fと接続する場合 ポート1またはポート2に以下の設定で接続します。

| ボーレート   | : 115Kbps |
|---------|-----------|
| データ長    | : 7ビット    |
| ストップビット | : 1ビット    |
| パリティ    | : 偶数      |
| サムチェック  | : あり      |

# <u> V - S F Tの設定</u>

V - SFTを立ち上げ、新規画面を作成します。
 モニタッチの機種を選択し、[0K]をクリックします。
 次に、PLCの機種を[横河電機 FA-M3R]を選択し、[0K]をクリックします。

|                                                 | PLC選択 [横河電機 : FA-M3R]                                                                                                    |
|-------------------------------------------------|----------------------------------------------------------------------------------------------------|
| 編集機種<br>又712S(800*600)<br>●<br>●<br>●<br>●<br>● | <ul> <li>● 横河電機</li> <li>● FA-600</li> <li>● FA-600</li> <li>● FA-607 A-M3R(Ethernet)</li> <li>● FA-667 A-M3R(Ethernet)</li> <li>● FA-667 A-M3R(Ethernet)</li> <li>● FA-67 A-M3R(Ethernet)</li> <li>● FA-67 A-M3R(Ethernet)<!--</td--></li></ul> |

🜈 Hakko Electronics Co., Ltd.

| テクニカルインフォメーション | No. TI-M-0020-1 | 8/9 |
|----------------|-----------------|-----|
|----------------|-----------------|-----|

「通信パラメータ」ダイアログが表示されます。

<u>**ずーレート:115K BPS</u>に設定、信号いいよ:RS232C</u>をチェックします。</u>** 

| 通信パラメータ                 | × |
|-------------------------|---|
| メイン1 細かい設定              |   |
|                         |   |
| 信号//ベル ⓒ RS232C ◯ RS422 |   |
| 読込IJ7 1:D00001 📰        |   |
| 書込ェリア 1:000051          |   |
| □ 読込/書込IUF GD-80互換      |   |
| カレンダ 🕻 🚛                |   |
| 🥅 Ethernetを使用する         |   |
| 接続先                     |   |
|                         |   |
|                         |   |
| デフォルト OK キャンセル 適用(A     |   |

# [細かい設定]タブをクリックします。

<u>パリティ:偶数</u>、<u>伝送形式:サムチェックあり</u>に設定、<u>データ長:7ビット</u>、<u>ストップビット:1ビット</u> をチェックして、[0K]をクリックします。

| 通信パラメータ        |              |                              |                  | × |
|----------------|--------------|------------------------------|------------------|---|
| メイン1 細かい語      | 定            |                              |                  | _ |
| 接続形式           | ▼ 設定         | 相手                           | 先局番 1 三          |   |
| <u>ለ</u> ማታィ   | 偶数           | ─通信異常処理——<br>● 停止            | ○ 維続             |   |
| 伝送形式<br>送信遅延時間 | サムチェックあり 💌   | - データ長<br>© 7ビット             | C 8ťvh           |   |
| 29-1944        | P → *msec    | ーストッフピットーーーー<br>・ストッフピットーーーー | C 2ťット           |   |
| リトライ回数         | 3            | -1                           | C BCD            |   |
| 944771時間       | 50 🛨 *10msec | 文字処理                         | C MCD J CD       |   |
|                |              | (● LSB→MSB                   | © MSB→LSB        |   |
| テウォルト          | 01           | ( *+>>te)                    | レ 適用( <u>A</u> ) |   |

以上でV-SFTの設定は完了です。

| テクニカルインフォメーション | No. TI-M-0020-1 | 9/9 |
|----------------|-----------------|-----|
| テクニカルインフォメーション | NO. 11-M-0020-1 | 9/9 |

## <u>F3LC12-1Fのディップスイッチ設定</u>

F3LС12-1Fのパラメータ設定は、ユニット側面に付いているディップスイッチで行います。

- SW1を"C"にします。(<u>C:115.2kbps</u>)
- SW2を以下の設定にします。
   BIT2、3、5をONにします。(<u>2:PARITY YES、3:EVEN、5:CHECK SUM YES</u>)
   その他はOFFにします。
- SW3はすべてOFFにします。

#### 4.接続

CPUモジュールのプログラミングツールポートと接続する場合 横河電機製ラダ - 転送ケーブル「KM11-2N」を使って、VシリーズとFA - M3Rを接続します。

パソコンリンクモジュールF3LC12-1Fと接続する場合

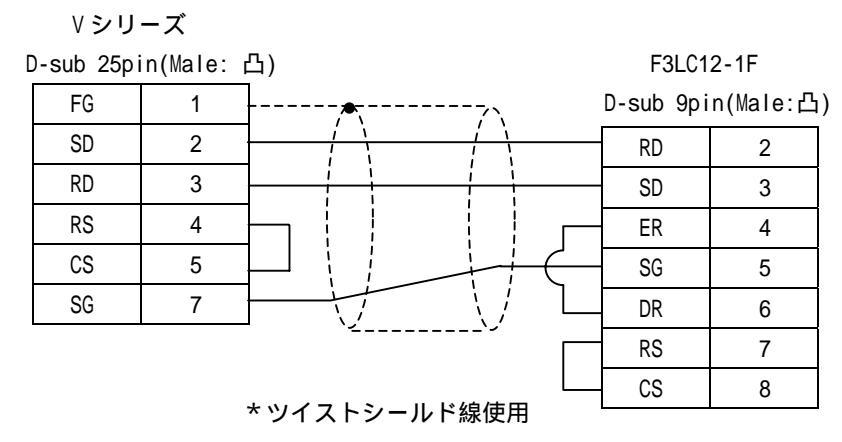

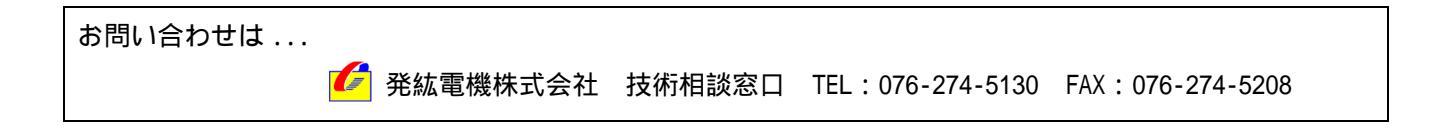

🜈 Hakko Electronics Co., Ltd.